## **TP 4 Excel**

## Fonction Si

20%

- 1. Lancer un Nouveau Classeur Excel, puis l'enregistrer sous le nom « Atelier 3 ».
- 2. Nommer la première feuille « Chiffre d'affaire ».
- 3. Construire la le tableau suivant :

|            | 152.52 Marc |          |     |       |         |        |                |     | 1.000.000 |                   |
|------------|-------------|----------|-----|-------|---------|--------|----------------|-----|-----------|-------------------|
| Commerçant | Ville       | Article  | Qté | PU    | Montant | Remise | Net Commercial | TVA | TTC       | Mode de transport |
| Mounir     | Marrakech   | Nokia    | 23  | 23000 |         |        |                |     |           |                   |
| Fouad      | Agadir      | Alcatel  | 12  | 1000  |         |        |                | j   |           | 1                 |
| Noura      | Rabat       | Sony     | 5   | 20000 |         |        |                |     |           |                   |
| Kamal      | Marrakech   | Phillips | 3   | 1290  |         | e<br>R |                |     |           |                   |
| Jamal      | Rabat       | Phillips | 9   | 1290  |         | ç<br>a |                |     |           |                   |
| Karim      | Agadir      | Alcatel  | 4   | 1000  |         |        |                |     |           |                   |
| Mounir     | Rabat       | Alcatel  | 54  | 1000  |         |        |                |     |           |                   |
| Noura      | Rabat       | Nokia    | 3   | 23000 |         | ~      |                |     |           |                   |
| Jamal      | Agadir      | Alcatel  | 21  | 1000  |         |        |                |     |           |                   |
| Noura      | Marrakech   | Sony     | 4   | 20000 |         |        |                |     |           |                   |
| Kamal      | Marrakech   | Sony     | 23  | 20000 |         |        |                |     |           |                   |

|       | Net Commercial |  |
|-------|----------------|--|
| Total | TVA            |  |
|       | TTC            |  |

Instruction de calcul :

4. Calcul du montant : Montant =

Qtè x PU

- 5. Pour tout les colonne qui contiennent des montants :
  - i. Sélectionner les cellules
  - ii. Format de la cellule
  - iii. Nombre / Monétaire / Euro.
  - iv. Nombre de décimal 0
- 6. <u>Remise :</u>

La remise est attribuée par fourchette du montant réalisé : Plus de 100 000 le fournisseur donne une remise de 10% et 5% pour le reste.

7. Net Commercial :

Net Commercial = Montant - Remise

8. <u>TVA :</u>

TVA = Net Commercial x 20%

9. Moyen de transport :

Pour Mounir on donne comme moyen de transport : Voiture. Pour Jamal : Camion

Noura : Camionnette

Les autre RIEN.

<u>TP 3 :</u> Excel <u>Thème :</u> Fonction SI Enseignant : Akrem SAID